- 1. Extract the file "xxxxx.bin" into the root directory of the USB storage device.
- 2. Power OFF TV and connect the USB device into the USB port labeled SERVICE on the TV.

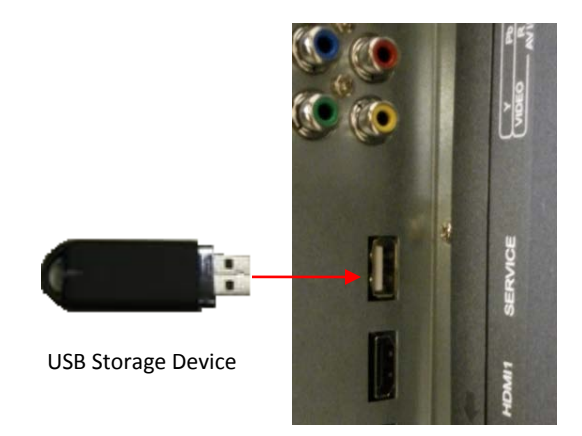

3. Power ON TV, the TV will automatically detect the firmware file – **DO NOT** remove USB device or power off TV. After firmware update is completed the TV will automatically power off. **Note:** The LEDs will blink during the upgrade.

| USB U                               | PDATE(File List)        |
|-------------------------------------|-------------------------|
| Status                              | 0000000                 |
| Size                                | 03037082                |
| Program Version                     | 20120201152630_10_LCD_M |
| DispTable Name                      | 20120201152630_10_LCD_M |
| DispTable Date<br>DispTable Version | 0_LCD_M                 |
|                                     | 02%                     |
|                                     |                         |
|                                     |                         |

- 4. Remove USB device and disconnect AC power and reconnect AC power. Power TV ON and perform Initial Setup.
- 5. To verify the new version, Press [Menu] + 1147 on the RC, the Version Info will be display at the top of the screen.

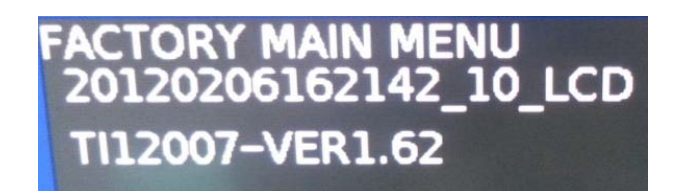